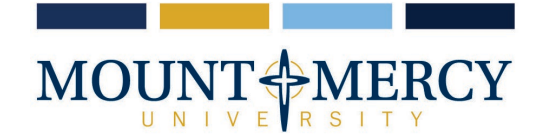

## Instructions for Setting up a Payment Plan

1330 Elmhurst Drive NE Cedar Rapids, Iowa 52402-4797 319-363-1323 | 800-248-4504

## MTMERCY.EDU

The payment plan will become available once the first statement of the semester is published – which can be viewed on the <u>CashNet</u> site under Statements. The payment plan costs \$75.00 <u>per semester</u> to enroll and is due upon enrollment. **NO LATE** enrollments will be allowed. The payment plan breaks the student's current balance into four equal payments that are due on the 10th of the month. Auto pay is available for the payment plan: if auto pay is set up, all scheduled payments will occur on the payment plan due dates. The goal of the payment plan is to have the current semester's balance paid in full by the end of the current semester.

1. Sign in through myMountMercy (<u>https://selfservice.mtmercy.edu/</u>) and open the Finances tab and then select *CashNet* 

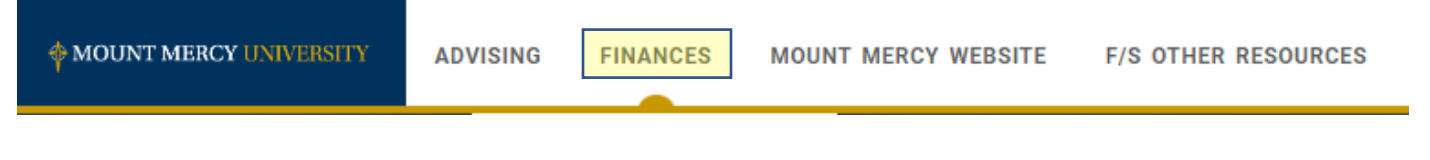

2. Once on the Overview page, select Payment Plans from the menu

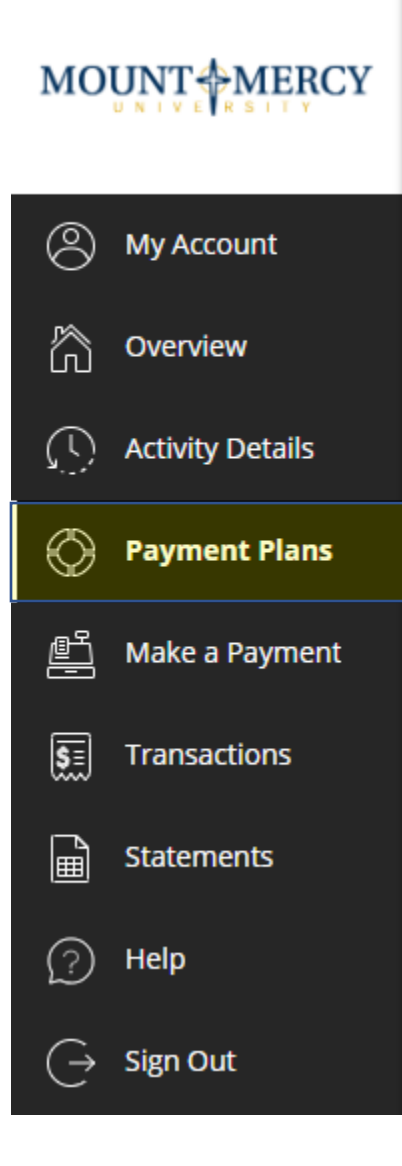

3. Next, Select View Payment Plan Options

| O My Account                   | Current plans                                                                                                    |
|--------------------------------|----------------------------------------------------------------------------------------------------|
| overview                       |                                                                                                    |
| $\int \int O$ Activity Details |                                                                                                    |
| Payment Plans                  | ⊙ +                                                                                                    |
| -<br>프 Make a Payment          | <b>Need to enroll in a payment plan?</b><br>Enrolling in a payment plan takes just a few minutes and can help you |
| SE Transactions                | spread out payments on your education expenses.                                                                   |
| Statements                     | View payment plan options                                                                                         |
| (?) Help                       |                                                                                                    |
| $\bigcirc$ Sign Out            |                                                                                                    |

4. Next, Select Enroll in Plan

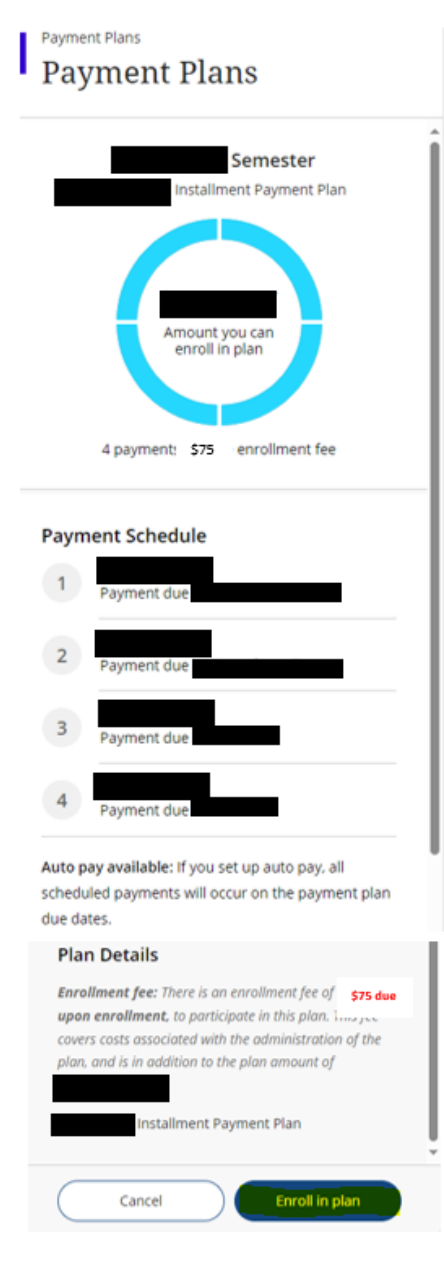

- 5. Please read the information on the next screen carefully:
  - a. The next screen will detail the total budget amount, enrollment fee (\$75.00 which is due at the time of enrollment in the payment plan/each semester) and installment payments. Please note the due date of the first payment. After reading the Terms and Conditions, indicate agreement by selecting the agreement checkbox at the bottom of the screen. Select *Continue*.

| Payment Plan E                                                        | nrollment                                                                  |                                                                               | é.                                                                                                    |
|-----------------------------------------------------------------------|----------------------------------------------------------------------------|-------------------------------------------------------------------------------|----------------------------------------------------------------------------------------------------|
|                                                                       | Step 1 of 4                                                                | Agreement<br>-(3)-(4)                                                         |                                                                                                    |
| You've opted to                                                       | enroll this amount in :                                                    | Semester: Installme                                                           | nt Payment Plan                                                                                         |
| Review the finar                                                      | nce information, payment                                                   | schedule, and terms and o                                                     | conditions below.                                                                                       |
| ANNUAL PERCENTAGE RATE                                                | FINANCE CHARGE ①<br>The dollar amount the credit will<br>cost you.<br>\$75 | Amount Financed<br>The amount of credit provided to<br>you or on your behalf. | Total of Payments<br>The amount you will have paid<br>after you have made all payments<br>as scheduled. |
| Payment Schedule                                                      | iyment due.                                                                | I                                                                             |                                                                                                    |
| 2 P2                                                                  | iyment due -                                                               | I                                                                             |                                                                                                    |
| 3 Pa                                                                  | yment due                                                                  |                                                                               |                                                                                                    |
| 4 Pa                                                                  | yment due                                                                  |                                                                               |                                                                                                    |
| Late charge: If a payment is late, y                                  | ou will be charged a fee as specifie                                       | d in the Terms and Conditions.                                                |                                                                                                    |
| Prepayment: If you pay off early, y                                   | ou will not be entitled to a refund                                        | of the finance charge.                                                        |                                                                                                    |
| See your terms and conditions for<br>scheduled date, and prepayment r | any additional information about r<br>efunds and penalties.                | nonpayment, default, any required                                             | repayment in full before the                                                                            |

I have read the Truth In Lending disclosures presented on this screen, and agree to be bound by the terms and conditions that govern this tuition payment plan.

| Cancel | Continue |
|--------|----------|
|        |          |

6. The next screen shows what needs to be paid to complete the Payment Plan enrollment.

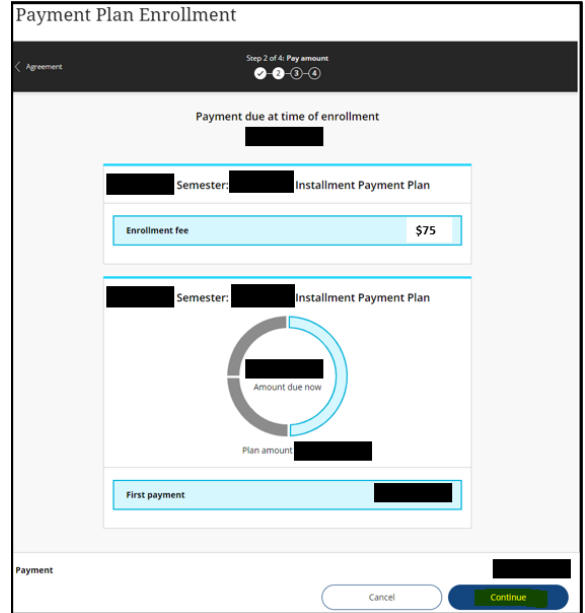

7. The next page will provide the payment options available: credit card, debit card, electronic check, or international payment

| a.   | There is a  | 2.95% convenience fee on domestic cards and | a <mark>4.25%</mark> | convenience fee on international cards |
|------|-------------|---------------------------------------------|----------------------|----------------------------------------|
| Paym | ent Plan En | rollment                                    |                      |                                        |

| Pay amount | Step 3 of 4: Payment method<br>⊘-⊘-@-④                                                                                   |  |
|------------|----------------------------------------------------------------------------------------------------|--|
|            | How would you like to pay?                                                                                               |  |
|            | Payment amount                                                                                                    |  |
| •          | * Payment method                                                                                                    |  |
|            | New credit or debit card                                                                                                 |  |
|            | New bank account                                                                                                    |  |
|            | International payment<br>Payment will not be complete until funds are transferred. Transfer directions will be provided. |  |

- 8. Enter payment information
  - a. Payment methods can be saved for future use
  - b. For your convenience, you can elect to enroll in automatic payments using a saved payment method or another payment method.

\*\*\*If you do not elect for automatic payments, you are responsible for going online each month and paying the installments.

ſ

Credit or Debit Card Payment

| * Payment method                          | Change            |
|-------------------------------------------|-------------------|
| New credit or debit card                  |                   |
|                                           | Constitution VISA |
| * Card number                             |                   |
|                                           |                   |
| () Card number required                   |                   |
| * Expiration date                         | * Security code ① |
| MM / YY                                   |                   |
| * Zip/Postal code                         |                   |
|                                           |                   |
| International cardholders may input "N/A" |                   |
| 🗙 Save card for future use                |                   |
| 🔀 Set up auto pay with the same payment i | nethod            |

| New bank account                                                                                                    |    |
|----------------------------------------------------------------------------------------------------|----|
| Important: Baumants can be made from personal checking or savings accounts                                                                   |    |
| <ul> <li>Importante rayments can be made from personal checking of savings accounts<br/>only. Corporate accounts are not allowed.</li> </ul> |    |
| * Account holder name                                                                                                    |    |
|                                                                                                    |    |
| Account holder name required                                                                                                    |    |
| * Account type                                                                                                    |    |
| Checking                                                                                                    |    |
| ○ Savings                                                                                                    |    |
| * Routing transit number ①                                                                                                    |    |
|                                                                                                    |    |
| * Bank account number ① * Confirm bank account number                                                                                        |    |
|                                                                                                    |    |
| 🗙 Save bank account for future use                                                                                                    |    |
| Bank account terms and conditions                                                                                                    |    |
| By checking the box below, you authorize Mount Mercy University to withdraw paymer                                                           | nt |
| withdraw funds from the deposit account selected. Because this is an electronic                                                              |    |
| transaction (also called an ACH transaction), the payment funds may be withdrawn fro                                                         | m  |
| your account on the payment date.                                                                                                    |    |
|                                                                                                    |    |
| l agree                                                                                                    |    |
|                                                                                                    |    |
| 🔀 Set up auto pay with the same payment method                                                                                               |    |
|                                                                                                    |    |

## Electronic Check Payment

## International Payment

| * Payment method                                                                                | <u>Change</u> |
|-------------------------------------------------------------------------------------------------|---------------|
| International payment                                                                           |               |
| Payment will not be complete until funds are transferred. Transfer directions will be provided. |               |
| * What country are you paying from?                                                             |               |
| Select                                                                                          | •             |
| (1) Selection required                                                                          |               |

| * International payment option                |                                                           |
|-----------------------------------------------|-----------------------------------------------------------|
| Bank Transfer                                 |                                                           |
| To pay by Bank Transfer, you will !<br>payer. | first need to enter information about the student and the |
|                                               | Student information                                       |
| * Name                                        |                                                           |
|                                               |                                                           |
| * Phone number                                |                                                           |
| •                                             |                                                           |
| * Email address                               |                                                           |
|                                               |                                                           |
| * Date of birth                               |                                                           |
| MM/DD/YYYY                                    | ÷                                                         |
| c.                                            | tudent's current address                                  |
| * Country                                     |                                                           |
|                                               | •                                                         |
| * Street address                              |                                                           |
|                                               |                                                           |
| * City                                        |                                                           |
|                                               |                                                           |
| * State / Province                            | * Zip / Postal code                                       |
|                                               |                                                           |
|                                               | Enter N/A if not applicable                               |

| * Who is making the payment | ?                       |
|-----------------------------|-------------------------|
|                             |                         |
|                             |                         |
| * Name                      |                         |
|                             |                         |
| * Phone number              |                         |
| •                           |                         |
|                             |                         |
| * Email address             |                         |
|                             |                         |
|                             |                         |
|                             | Payer's current address |
| * Country                   |                         |
|                             |                         |
| * Street address            |                         |
|                             |                         |
|                             |                         |
| * City                      |                         |
|                             |                         |
| State / Province            | * Zip / Postal code     |
|                             |                         |
|                             |                         |

-

9. On the next screen, acknowledge and accept the terms and conditions of the payment being processed.

10. Confirm the payment data and amount are accurate.

| Ū | Need to enrol in a payment plant<br>Enrolling in a payment plan takes just a few minutes and can help you spread out payments on your<br>education expenses.<br>View payment plan options |
|---|----------------------------------------------------------------------------------------------------|
|   | Last step! Let's make sure we have your correct information.                                                                                                    |
|   | * Email address                                                                                                    |
|   | Cummany (barry                                                                                                    |
|   | Account Balance<br>Balance                                                                                                    |
|   | Subtotal<br>Service fee<br>Total                                                                                                    |
|   | Payment details Change                                                                                                    |
|   | Card number                                                                                                    |
|   | Expiration date Zip/Postal code                                                                                                    |
|   | This site is protected by reCAPTCHA and the Google <u>Privacy Policy</u> and <u>Terms of Service</u> apply.                                                                               |
|   |                                                                                                    |

11. Input the email address to receive payment confirmation/receipt.

12. Review that all the information is accurate and select *Pay* to complete enrollment in the payment plan 13. Finally, payment plan enrollment confirmation and payment receipt will be provided.

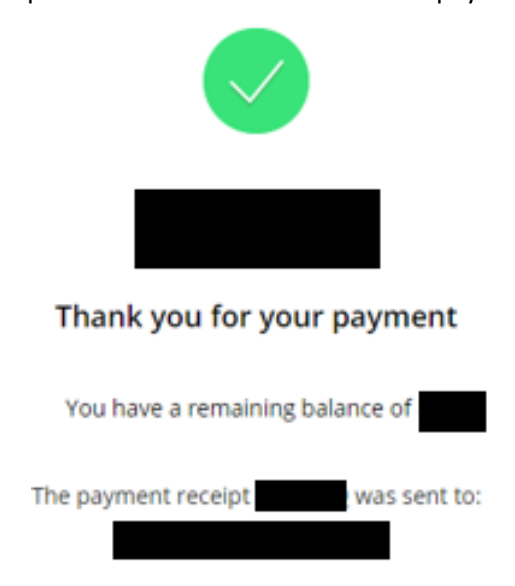

\*For assistance and further questions, there is a Help button in the upper right corner of the application OR contact the Student Accounts Representatives (located in the Business Office) at 319-368-6467.